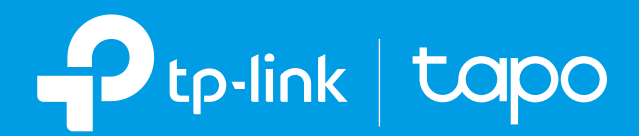

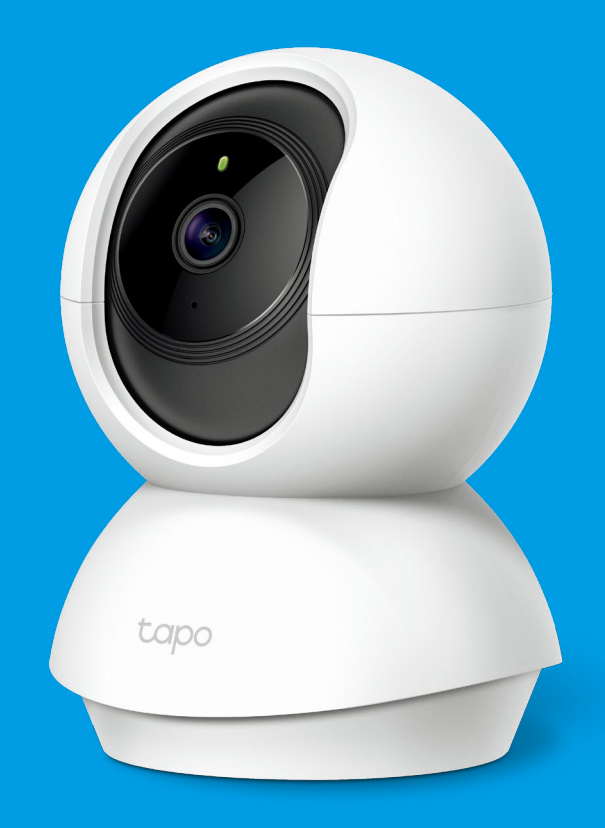

## User Guide Pan/Tilt Home Security Wi-Fi Camera Tapo C200

## Contents

| About This Guide1    |
|----------------------|
| Introduction         |
| Appearance 3         |
| Set Up Your Camera   |
| Main Camera Controls |
| Pan & Tilt Control   |
| Motion Detection 9   |
| 24-hour Recordings13 |
| Privacy Mode15       |
| Authentication       |

## **About This Guide**

This guide provides a brief introduction to the Pan/Tilt Home Security Wi-Fi Camera and the Tapo app, as well as regulatory information.

Please note that features available in Tapo may vary by model and software version. Tapo availability may also vary by region or ISP. All images, steps, and descriptions in this guide are only examples and may not reflect your actual Tapo Camera experience.

### Conventions

In this guide, the following convention is used:

| Convention       | Description                                                                                              |
|------------------|----------------------------------------------------------------------------------------------------|
| Blue             | Key information appears in teal, including management page text such as menus, items, buttons and so on. |
| <u>Underline</u> | Hyperlinks are in teal and underlined. You can click to redirect to a website.                           |
| Note:            | Ignoring this type of note might result in a malfunction or damage to the device.                        |

## Introduction

When you are away home, there are always something you care about. This is where the smart camera functions. No matter your child is climbing the kitchen cabinet, or the pet is stealing snacks, the Pan/Tilt Home Security Wi-Fi Camera helps you stay with them anytime, anywhere. Receive a notification whenever your camera detects motion and see a video clip of this motion to check everything.

- Smooth Pan and Tilt 360° horizontal range and 114° vertical range.
- 1080p High -Definition Capture every detail in crystal-clear Full HD definition.
- Advanced Night View Even at night, the camera can provide a visual distance of up to 30 ft.
- Live View Always stay with that matters most to you from anywhere, anytime.
- Two-Way Audio Communicate with others with the built-in microphone and speaker.
- Sound and Light Alarm Trigger light and sound effects to frighten away unwanted visitors.
- Privacy Mode Shut down the surveillance to protect your privacy.
- Sharing Share the memorable moments with your family and friends.
- Safe Storage Store up to 128 GB on a microSD card\*, equal to 384 hours (16 days) of footage<sup>4</sup>.
  \*The SD card is not included in the package. <sup>4</sup>The data comes from TP-Link laboratory.

## Appearance

The Pan/Tilt Home Security Wi-Fi Camera has a system LED that changes color according to its status, a lens, microphone, speaker, DC power port, RESET button and a microSD card slot. Refer below for details.

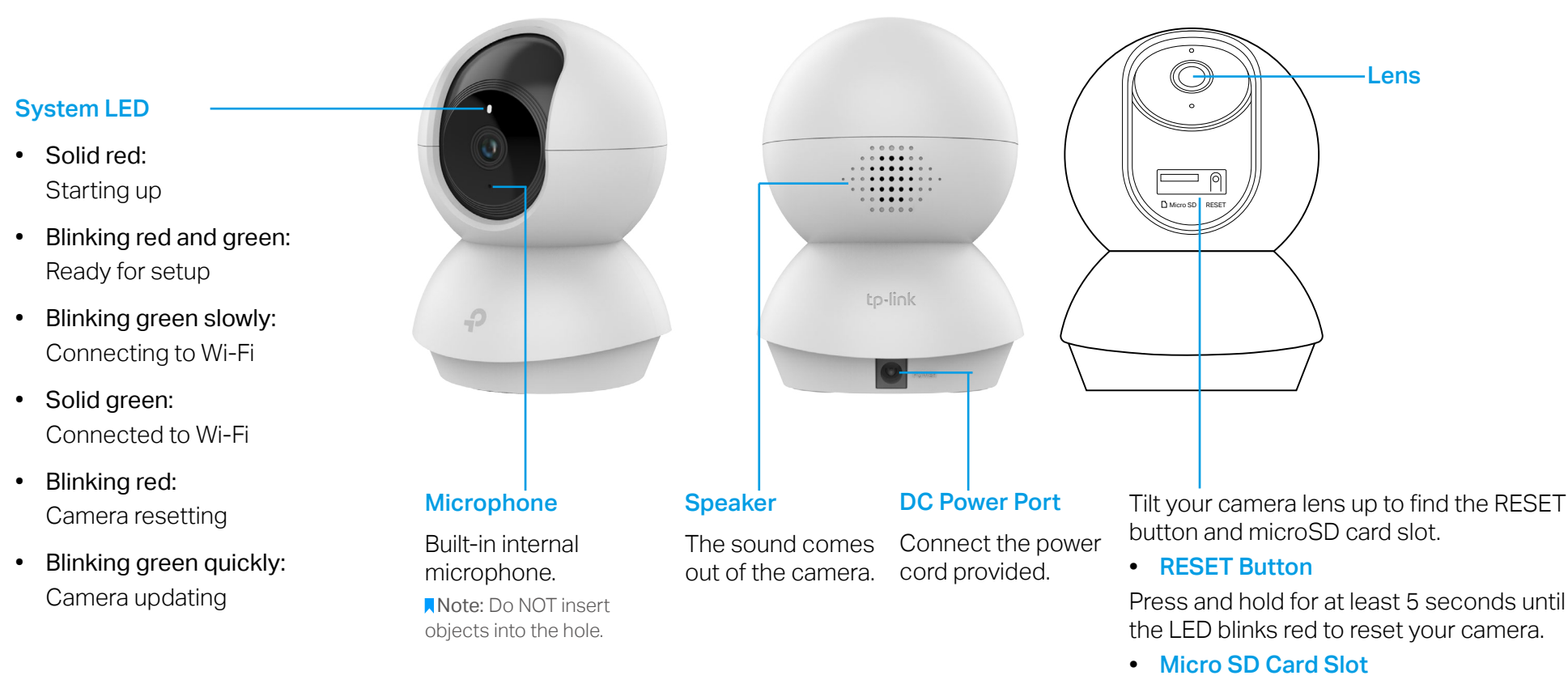

Insert a microSD card and initialize it in the Tapo app for local recording.

#### Скачано с сайта интернет магазина https://axiomplus.com.ua

## Set Up Your Camera

Follow the steps below to get started with your new camera.

### Step 1. Download Tapo App

Get the Tapo app from the Apple App Store or Google Play, or by scanning the QR code below.

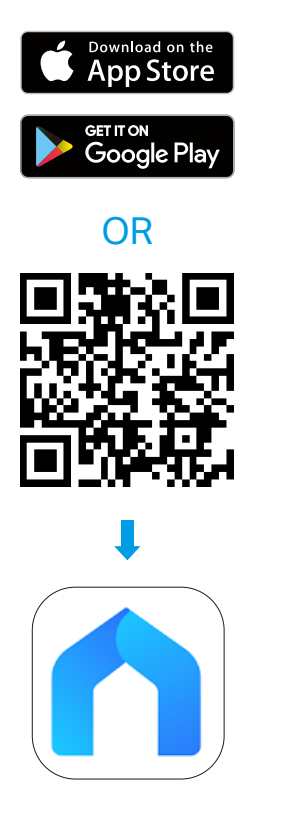

### Step 2. Log In

Open the app, and log in with your TP-Link ID. If you don't have an account, create one first.

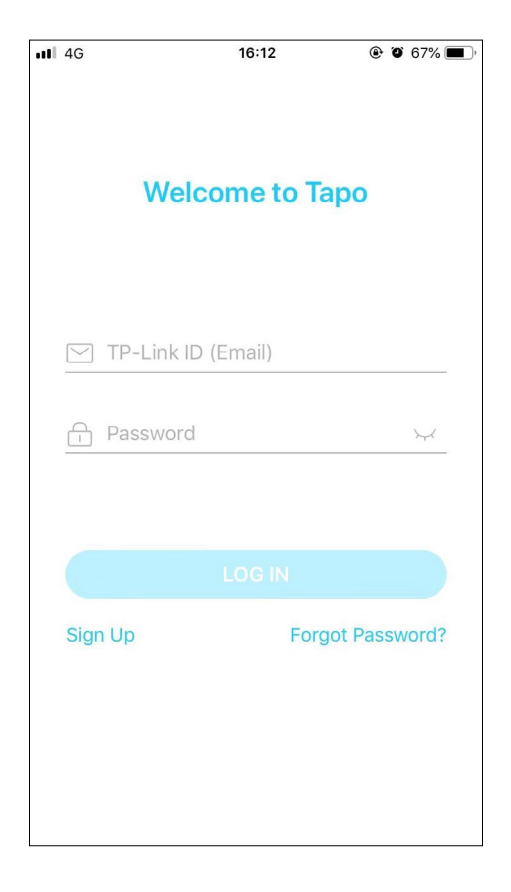

### Step 3. Add Your Camera

Tap the  $\oplus$  button in the app and select your model.

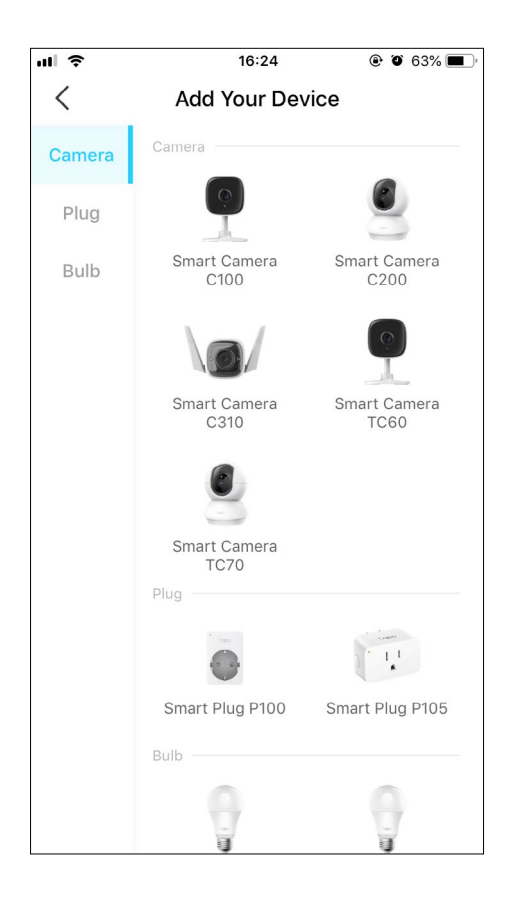

### Step 4. Configure Camera

Follow app instructions to configure your camera and add it to your home network.

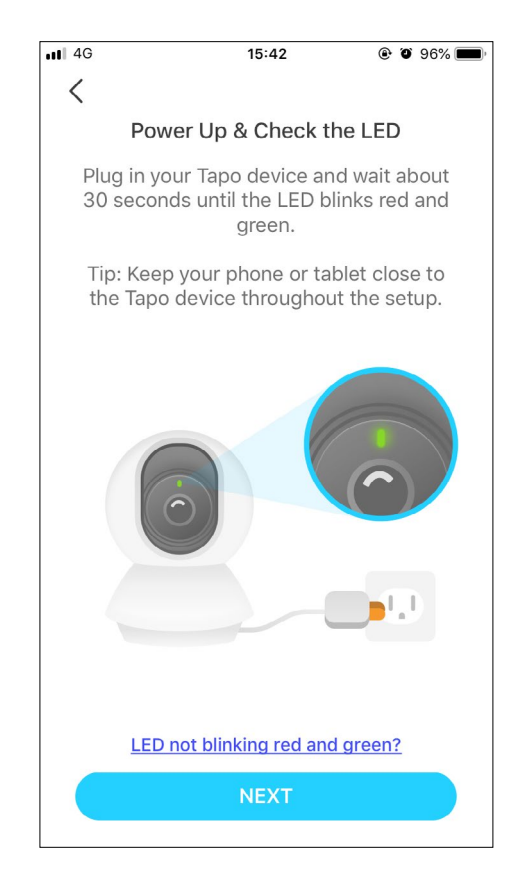

### Step 5. Place Camera

Place your camera on a flat surface, or install it on a wall or ceiling with the provided mounting template and screws.

Note: Make sure you affix the camera base using screws **before** securing the camera.

#### 1. Mark Position

Place the mounting template where you want the camera.

For wall mounting, drill two holes through two circles.

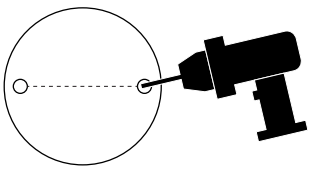

#### 2. Mount Base

Affix the camera base using the screws.

For wall mounting, insert two anchors into the holes and use the screws to affix the camera base over the anchors.

#### 3. Secure Camera

Attach the camera on the base and rotate to secure the camera.

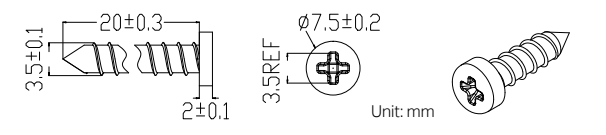

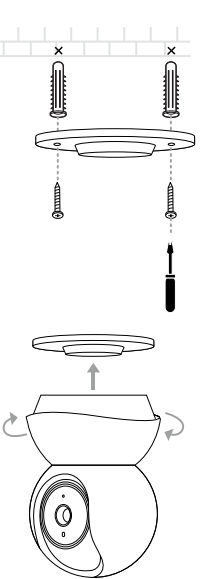

# Main Camera Controls

After you successfully set up the camera, you will see your camera listed on the home page. You can view and manage your camera from anywhere at any time with the Tapo app.

### **Home Page**

This page lists all your cameras you've added and you can view them directly and manage them easily. Tap the camera or go to Camera Preview > Manage to enter the Live View page.

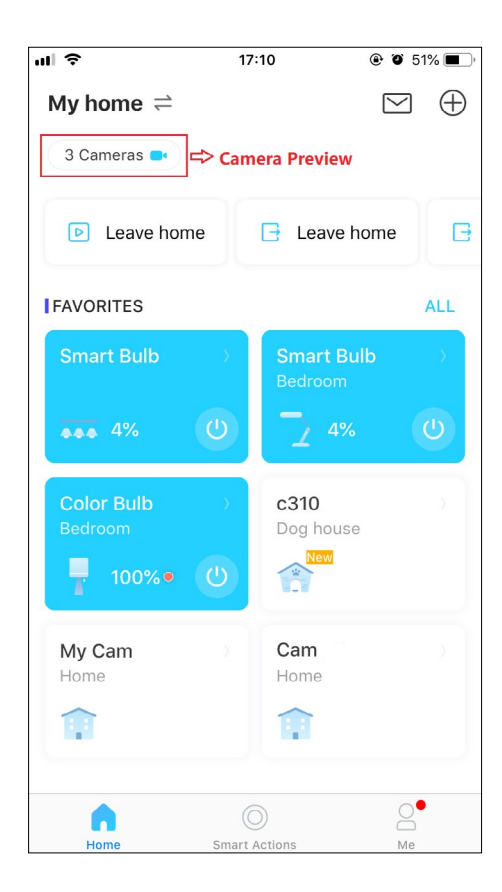

### **Live View**

Talk or Voice Call: Communicate with loved ones Pan & Tilt: Rotate your camera to monitor every angle of your room Privacy Mode: Enable to temporarily shut down the surveillance for privacy Alarm: Turn on to get noticed when motion detected Playback & Memory: Check all recordings and saved moments

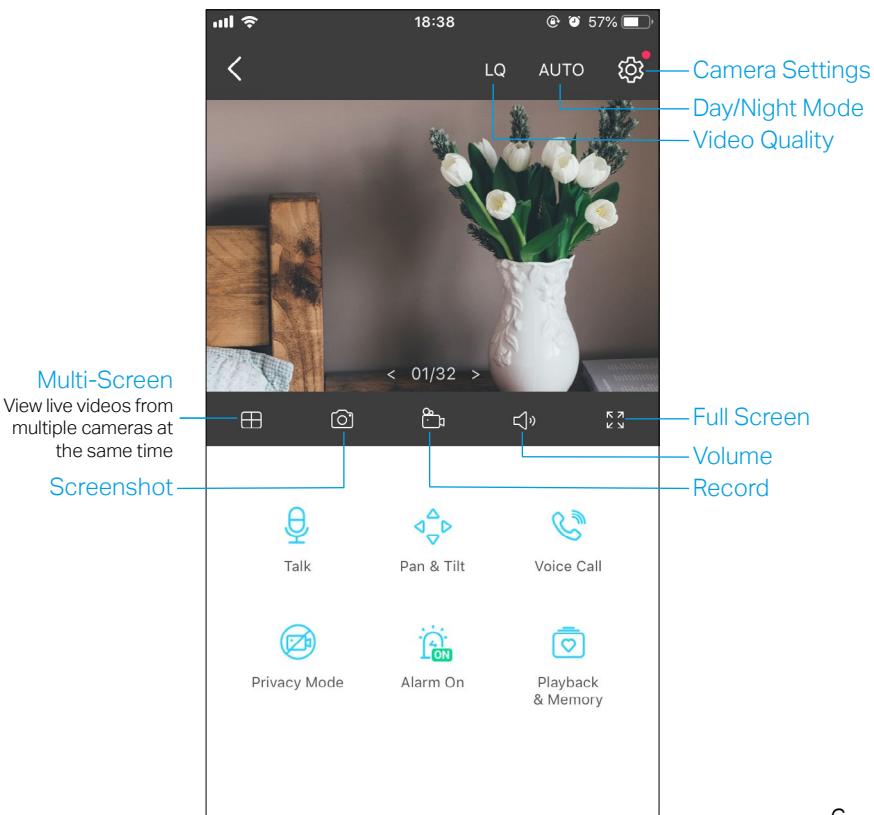

### **Camera Settings**

On Live View page, tap  $\{ \widehat{o} \}$  to enter the Camera Settings page. You can change the settings of your camera to meet various needs, such as change your camera name, customize detection settings and recording schedules, turn on or off notifications, set activity zones, etc.

| ul 🗢                   | 17:06            | 🕑 🍯 52% 🔳 י |
|------------------------|------------------|-------------|
| <                      | Camera Settings  |             |
|                        | My Cam<br>Model: | >           |
| Location<br>Home       |                  | >           |
| Time Zone<br>UTC+08:00 | 9                | >           |
| CAMERA CON             | ITROLS           |             |
| Invert Ima             | ge               | $\bigcirc$  |
| LED                    |                  |             |
| Detection<br>Off       | & Alerts         | >           |
| microSD C<br>Good      | Card             | >           |
| microSD F              | Recording        |             |

### Me

On this page, you can edit your account, quickly check the memorable moments you saved, or find the FAQs and other features related to the Tapo app.

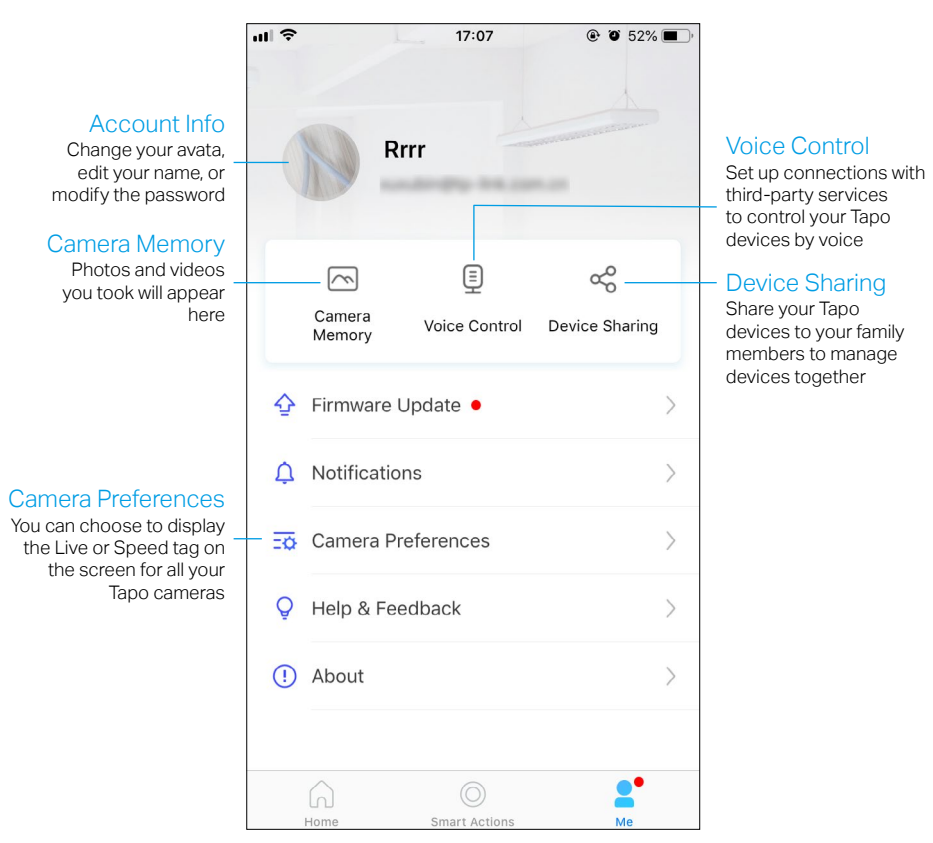

## Pan & Tilt Control

On the Live View page, tap Pan & Tilt Settings: Tap #1 to set how many degrees the camera will move per tap of the Pan & Tilt.

Vertical Cruise: Persistently move up and down.

Horizontal Cruise: Persistently move from left to right.

Mark Position: Tap to mark your current position, and then you can quickly rotate your camera to the marked direction with just a tap.

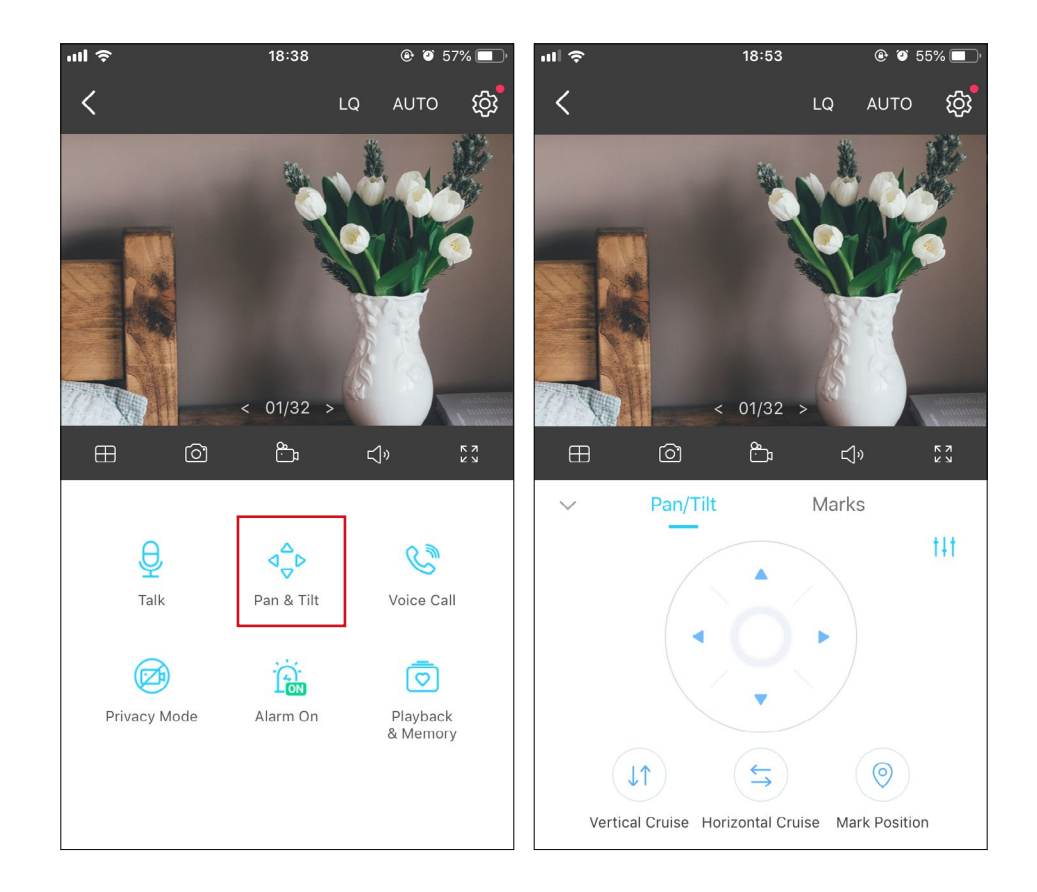

## **Motion Detection**

With motion detection, the Tapo app alerts you of activity that matters and sends notifications straight to you when motion detected. Insert a microSD card to record the clips when motion detected. Otherwise, you can only receive the notifications. Note: Initialize the SD card on the app before using it.

1. Go to Camera Settings page and tap Detection & Alerts to customize its current detection settings.

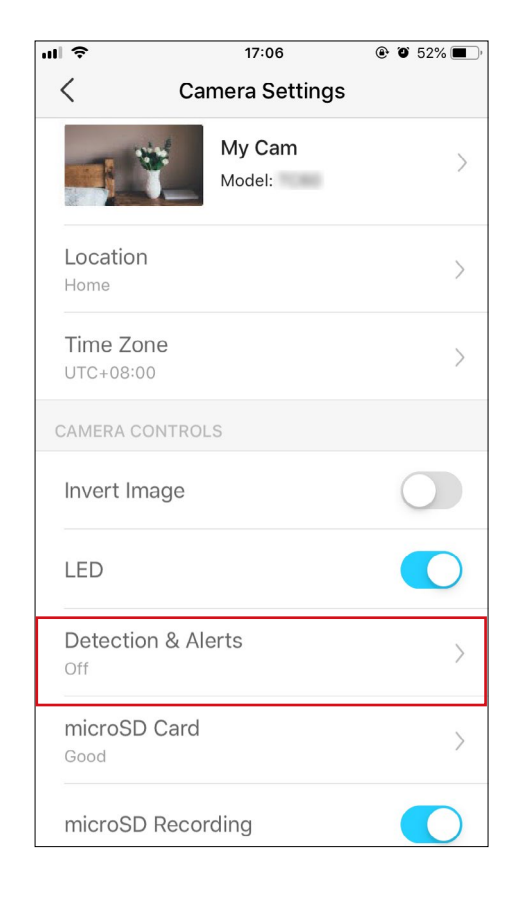

2. On the Detection & Alerts page, enable the Motion Detection function. It's recommended to enable the Notifications function to receive motion detection messages.

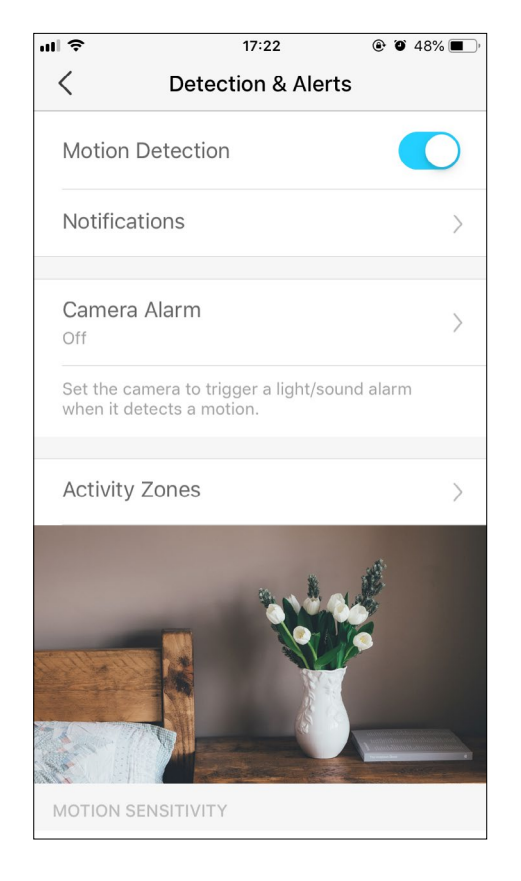

- 3. Customize Camera Alarm settings. Choose Alarm Type (Sound/Light) and Alarm Sound (Siren/Tone), and set Alarm Schedule as needed.
- 4. Customize Activity Zones and the camera will only detect motion in custom zones. Entire view is covered by default.

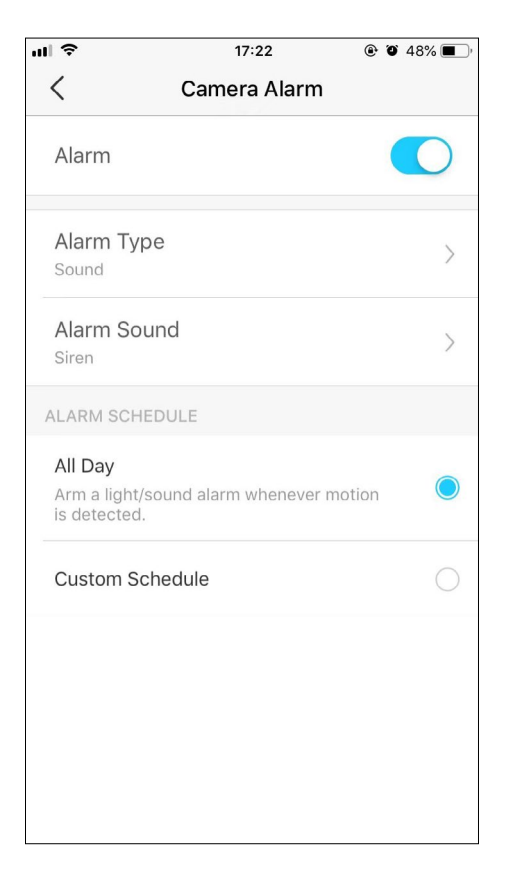

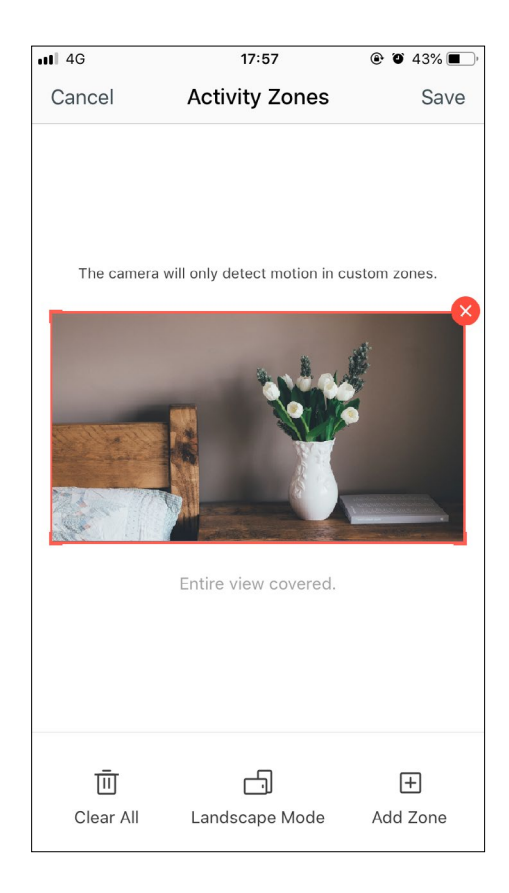

5. Adjust Motion Sensitivity (Low/Normal/High) as needed. Increased sensitivity results in more recordings and notifications.

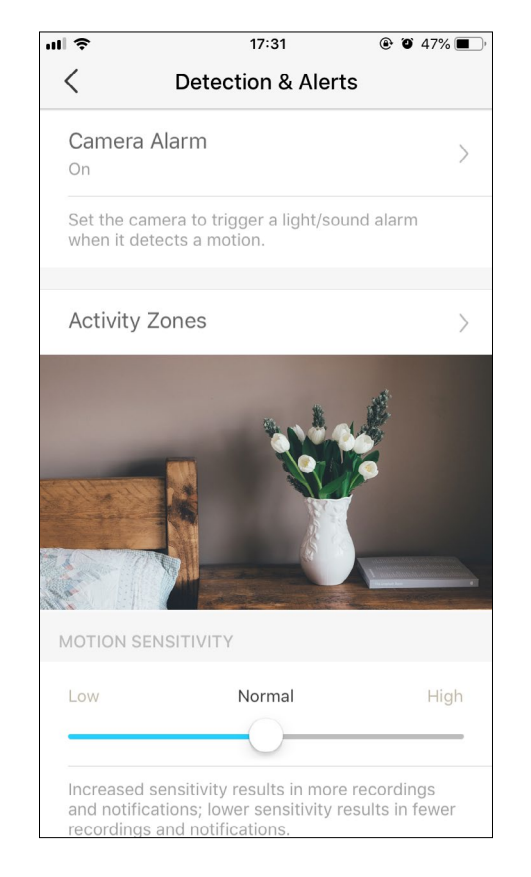

6. After editing the detection settings for the camera, you can set the Recording Schedule for the motion detection.

| <b>III 🗢 17:23</b> | 🕑 <b>1</b> 🏵 48% 🔳 י                  | ul 🗢  |        |      | 1     | 7:24     |      | • •   | 48% 🔳 ' |
|--------------------|---------------------------------------|-------|--------|------|-------|----------|------|-------|---------|
| < Camera Se        | ttings                                | <     |        | Rec  | ordin | g Sche   | dule |       | Edit    |
| Invert Image       |                                       |       | S      | М    | Т     | W        | Т    | F     | S       |
| invorennago        |                                       | 00:00 |        |      | 1     |          |      |       |         |
|                    |                                       | 01:00 |        |      |       |          |      |       |         |
| LED                |                                       | 02:00 |        |      |       |          |      |       |         |
|                    |                                       | 03:00 |        |      |       |          |      |       |         |
|                    |                                       | 04.00 |        |      |       |          |      |       |         |
| Detection & Alerts |                                       | 05:00 |        |      |       |          |      |       |         |
| On                 | 2                                     | 07:00 |        |      |       |          |      |       |         |
|                    |                                       | 08:00 |        |      |       |          |      |       |         |
|                    |                                       | 09:00 |        |      |       |          |      |       |         |
| microSD Card       | >                                     | 10:00 |        |      |       |          |      |       |         |
| Good               | · · · · · · · · · · · · · · · · · · · | 11:00 |        |      |       |          |      |       | -       |
|                    |                                       | 12:00 |        |      |       |          |      |       |         |
|                    |                                       | 13:00 |        |      |       |          |      |       | _       |
| microSD Recording  |                                       | 14:00 |        |      |       |          |      |       |         |
|                    |                                       | 15:00 |        |      |       |          |      |       |         |
|                    |                                       | 16:00 |        |      |       |          |      |       | _       |
| Recording Schedule | >                                     | 17:00 |        |      |       |          |      |       |         |
|                    |                                       | 18:00 |        |      |       |          |      |       |         |
|                    |                                       | 19:00 |        |      |       |          |      |       |         |
|                    |                                       | 20:00 |        |      |       |          |      |       |         |
| Advanced Settings  | >                                     | 21:00 |        |      |       |          |      |       | _       |
|                    |                                       | 22:00 |        |      |       |          |      |       |         |
|                    |                                       | 23:00 |        |      |       |          |      |       |         |
| Share Device       | >                                     | 24:00 |        |      |       |          |      |       |         |
|                    |                                       |       | ontinu | 0115 | - M   | otion    |      |       |         |
| Auto Reboot        | >                                     | Re    | ecordi | ng   | D     | etection |      | Don't | Record  |

7. On the Live View page, tap to find all recordings. The orange sections are recordings for motion detection.

Note: The microSD card is needed for recordings. Initialize the SD card on the app before using it.

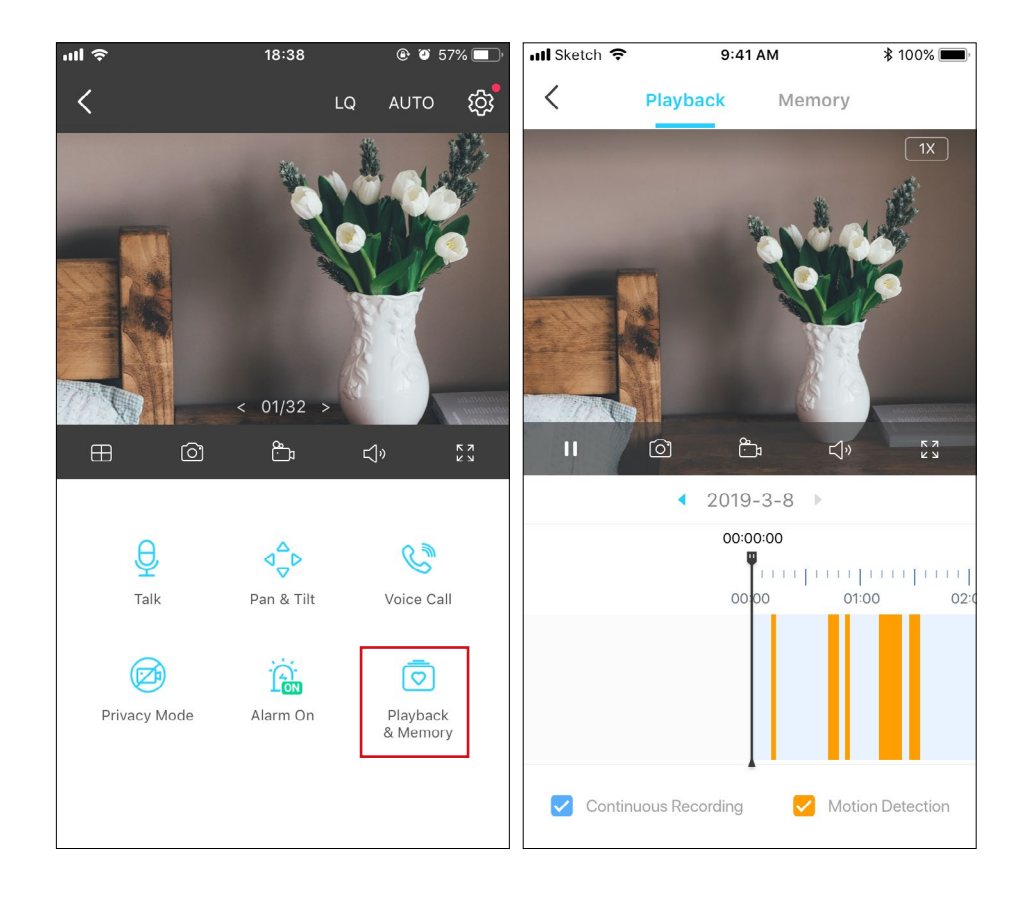

## 24-hour Recordings

The microSD card is needed for 24-hour recording and it's suggested to initialize the SD card on the app before using it.

1. On the Live View page, tap  $\{ \widehat{\mathcal{O}} \}$  to enter the Camera Settings page.

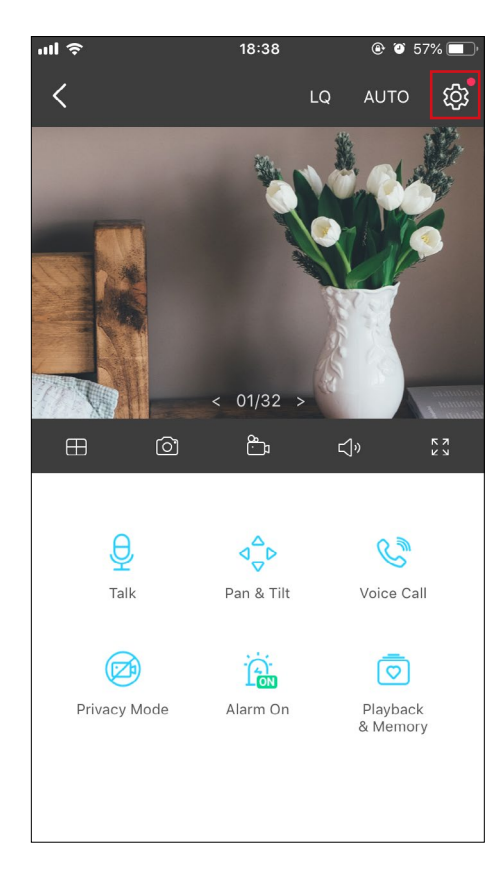

2. Toggle on to enable the microSD Recording function and set the Recording Schedule for Continuous Recording (24-hour Recording) as needed.

| <b>17:23</b>       | 🖲 <b>7 ១</b> 48% 🔳 ' | ul 🗢     |                    |           | 1     | 7:24               |       | • •   | 48% 🔳 י |
|--------------------|----------------------|----------|--------------------|-----------|-------|--------------------|-------|-------|---------|
| Camera Setti       | ings                 | <        |                    | Rec       | ordin | g Sche             | edule | 1     | Edit    |
| Invert Image       |                      |          | S                  | М         | Т     | W                  | Т     | F     | S       |
| mortmage           |                      | 00:00    |                    |           |       |                    |       | (P    |         |
|                    |                      | 01:00    |                    |           |       |                    |       |       |         |
| LED                |                      | 02:00    |                    |           |       |                    |       |       |         |
|                    |                      |          |                    |           |       |                    |       |       |         |
|                    |                      | 04:00    |                    |           |       |                    |       |       |         |
| Detection & Alerts |                      | 05:00    |                    |           |       |                    |       |       |         |
| On                 | >                    | 06:00    |                    |           |       |                    |       |       |         |
|                    |                      | 07:00    |                    |           |       |                    |       |       |         |
|                    |                      | 00:00    |                    |           |       |                    |       |       |         |
| microSD Card       | >                    | 10:00    |                    |           |       |                    |       |       |         |
| Good               | /                    | 11:00    |                    |           |       |                    |       |       |         |
|                    |                      | 12:00    |                    |           |       |                    |       |       |         |
|                    |                      | 12:00    |                    |           |       |                    |       |       |         |
| microSD Recording  |                      | 14:00    |                    |           |       |                    |       |       |         |
|                    |                      | 15:00    |                    |           |       |                    |       |       |         |
|                    |                      | 16:00    |                    |           |       |                    |       |       |         |
| Recording Schedule | Recording Schedule   |          |                    |           |       |                    |       |       |         |
| 0                  |                      | 18:00    |                    |           |       |                    |       |       |         |
|                    |                      | 19:00    |                    |           |       |                    |       |       |         |
|                    |                      | 20:00    |                    |           |       |                    |       |       |         |
| Advanced Settings  | >                    | 21:00    |                    |           |       |                    |       |       |         |
|                    |                      | 22:00    |                    |           |       |                    |       |       |         |
|                    |                      | 23:00    |                    |           |       |                    |       |       |         |
| Share Device       | >                    | 24:00    |                    |           |       |                    |       |       |         |
| Auto Reboot        | \<br>\               | Co<br>Re | ontinuc<br>ecordin | ous<br>Ig | e M   | lotion<br>etectior |       | Don't | Record  |
| Off                | /                    |          |                    |           |       |                    |       |       |         |

3. On the Live View page, tap in to find all recordings. The blue sections mean continuous recording.

Note: The microSD card is needed for recordings. Initialize the SD card on the app before using it.

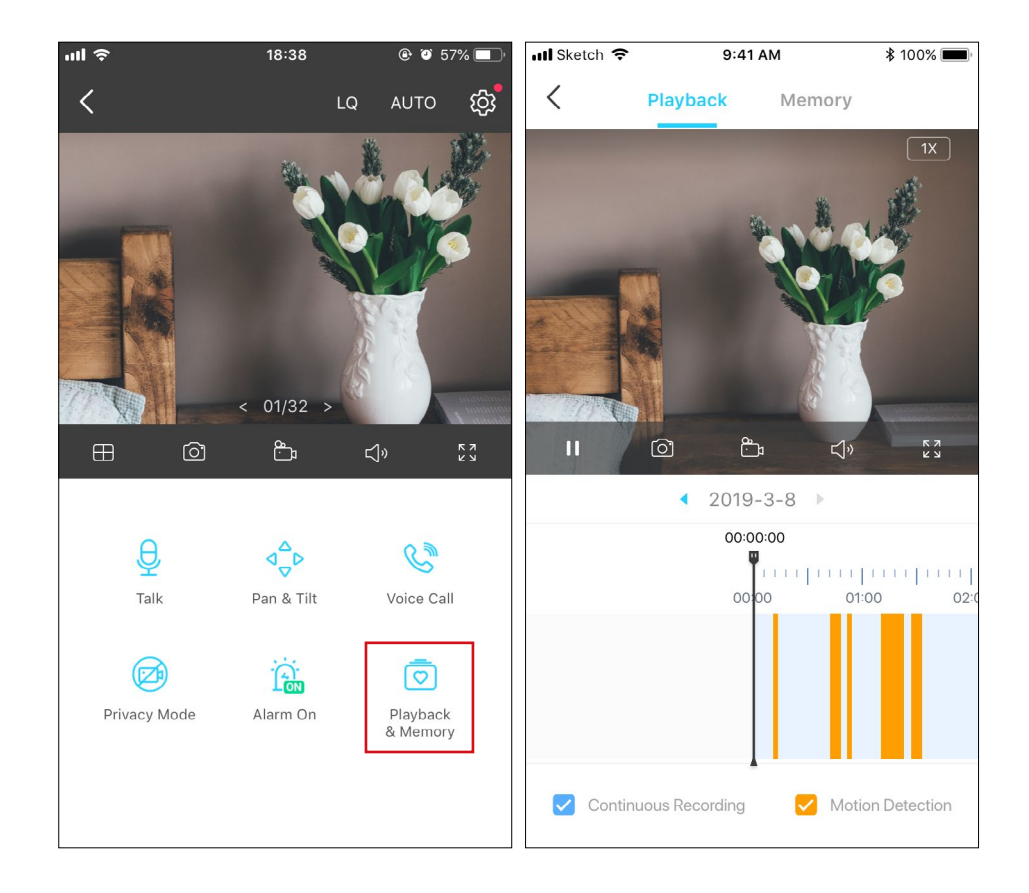

## **Privacy Mode**

On the Live View page, tap 👘 to enable the Privacy Mode. When enabled, streaming and recording functions will be temporarily disabled to protect

your privacy.

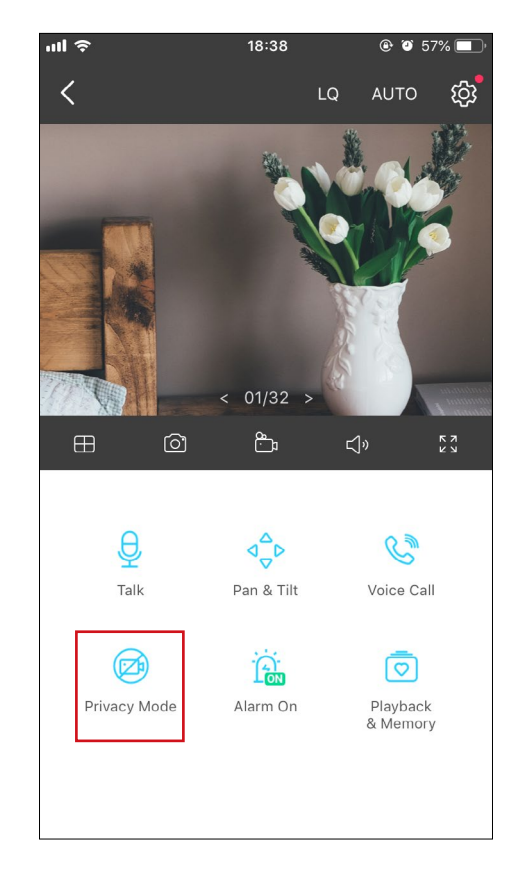

## **Authentication**

FCC compliance information statement

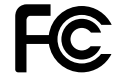

Product Name: Pan/Tilt Home Security Wi-Fi Camera

Model Number: Tapo C200

| Component Name | Model       |
|----------------|-------------|
| AC ADAPTER     | T090060-2B1 |

### Responsible Party: TP-Link USA Corporation, d/b/a TP-Link North America, Inc. Address: 145 South State College Blvd. Suite 400, Brea, CA 92821 Website: http://www.tp-link.com/us/ Tel: +1 626 333 0234 Fax: +1 909 527 6803 E-mail: sales.usa@tp-link.com

This equipment has been tested and found to comply with the limits for a Class B digital device, pursuant to part 15 of the FCC Rules. These limits are designed to provide reasonable protection against harmful interference in a residential installation. This equipment generates, uses and can radiate radio frequency energy and, if not installed and used in accordance with the instructions, may cause harmful interference to radio communications. However, there is no guarantee that interference will not occur in a particular installation. If this equipment does cause harmful interference to radio or television reception, which can be determined by turning the equipment off and on, the user is encouraged to try to correct the interference by one or more of the following measures:

- Increase the separation between the equipment and receiver.
- Connect the equipment into an outlet on a circuit different from that to which the receiver is connected.
- Consult the dealer or an experienced radio/ TV technician for help.

This device complies with part 15 of the FCC Rules. Operation is subject to the following two conditions:

1. This device may not cause harmful interference.

2. This device must accept any interference received, including interference that may cause undesired operation.

Any changes or modifications not expressly approved by the party responsible for compliance could void the user's authority to operate the equipment.

Note: The manufacturer is not responsible for any radio or TV interference caused by unauthorized modifications to this equipment. Such modifications could void the user's authority to operate the equipment.

#### FCC RF Radiation Exposure Statement

This equipment complies with FCC RF radiation exposure limits set forth for an uncontrolled environment. This device and its antenna must not be co-located or operating in conjunction with any other antenna or transmitter.

"To comply with FCC RF exposure compliance requirements, this grant is applicable to only Mobile Configurations. The antennas used for this transmitter must be installed to provide a separation distance of at least 20 cm from all persons and must not be co-located or operating in conjunction with any other antenna or transmitter."

We, **TP-Link USA Corporation**, has determined that the equipment shown as above has been shown to comply with the applicable technical standards, FCC part 15. There is no unauthorized change is made in the equipment and the equipment is properly maintained and operated.

Issue Date: 2020-11-27

FCC compliance information statement Product Name: AC ADAPTER Model Number: T090060-2B1 Responsible Party: TP-Link USA Corporation, d/b/a TP-Link North America, Inc. Address: 145 South State College Blvd. Suite 400, Brea, CA 92821

This equipment has been tested and found to comply with the limits for a Class B digital device, pursuant to part 15 of the FCC Rules. These limits are designed to provide reasonable protection against harmful interference in a residential installation. This equipment generates, uses and can radiate